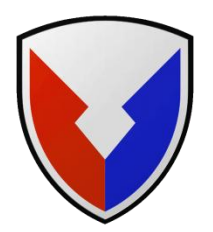

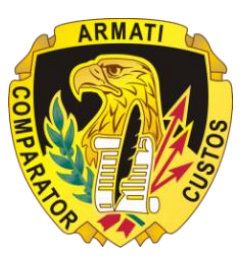

### Army Contracting Command – Warren Downloading Offers Submitted Electronically Through the ASFI Bid Response System

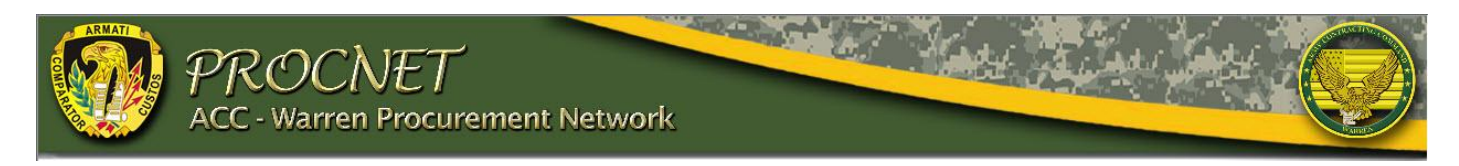

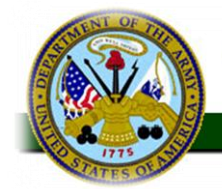

Army Single Face to Industry (ASFI) Acquisition Business Web Site

"Serving the U.S. Army Acquisition Community"

Army Contracting Command, Warren, MI

# **Army Single Face to Industry**

### What is the ASFI?

- The Army's Web site for conducting electronic commerce on the Internet
- Allows vendors to search for contracting opportunities, Combined Synopsis/Solicitations, and procurement Notifications – Army wide

### 

- A Web-based system for submitting responses to Army solicitations
- Or Vendors upload files to provide a complete proposal, meeting the requirements of the solicitation
- Children Linked to the Central Contractor Registration (CCR) and Online Representations and Certifications Application (ORCA)
- Authentication by ASFI using CAGE and MPIN

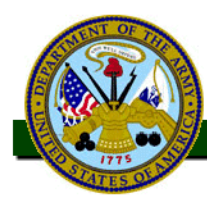

### **Requirements for On Line Proposal Submission**

- Must be registered in the Central Contractor Registry (CCR) and have a CCR Marketing Partner Identification Number (MPIN) and CAGE Code
- Follow the proposal preparation instructions as given in the solicitation and prepare response and supporting documentation
- Create the documents, including required attachments and exhibits, using acceptable electronic file formats (Software)
- Access the ASFI BRS to upload offer and any associated attachments
- Upload applicable Representation and Certification file from the Online Representations and Certifications Application (ORCA) Web site
- Record the ASFI-generated Price Quote Number as evidence of their bid submission - Save copy of PDF

## Information Required with Offer....

- 1 On page 1 of proposal include
  - Bolicitation number, time specified in solicitation for receipt of offers
  - Company name, address, telephone, email

  - A Names, titles, and telephone and facsimile numbers of persons authorized to negotiate with the Government
  - A Name, title, and signature of person authorized to sign the proposal
  - H Statement as to bidding with exception or without exception
- Other information to include
  - GSA Federal Supply Schedule Information, if applicable
  - Contract Line Item Number (CLIN)
  - Item Description (to include Part/Model Number, if applicable)
  - C Quantity, Unit of Issue, Unit Price

## Information Required with Offer....

- Completed Section E Provision: Inspection Point: Origin, TACOM clause 52.246-4028 (if applicable)
- All applicable fill-in provisions from Sections A, B, F, and K of the solicitation which are not included in the <u>Online Representations and</u> <u>Certifications Application (ORCA)</u>
  - Download and save the PDF from ProcNet on to your computer
  - Open a new MS Word File
  - Then open the solicitation PDF in Adobe Reader and click on **Tools**, then the **Select Tool**

  - Then go to the Word document and **paste** the clause text

  - ${}^{\textcircled{}}$  Save your Word file and upload to the ASFI BRS
- <sup>A</sup> Upload the Applicable Representations and Certifications from the Online Representations and Certifications Application (ORCA)

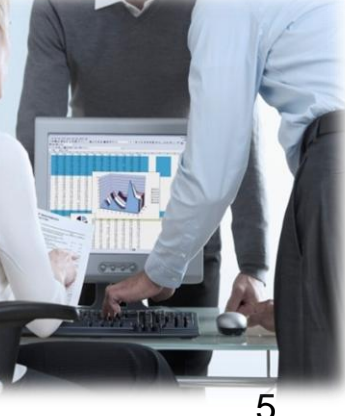

### Starting the Bid Process from the ProcNet Web Site

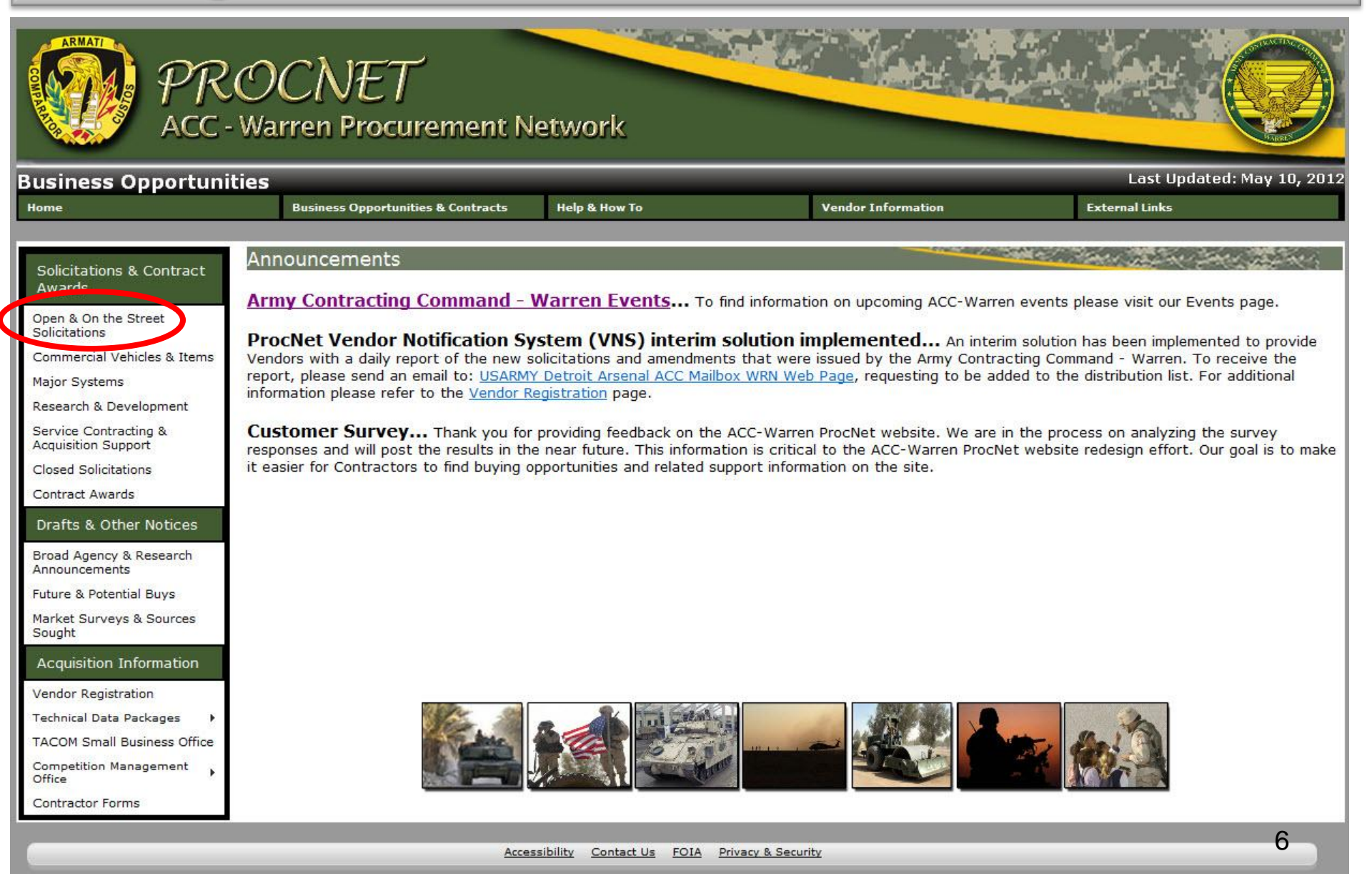

## **Starting the Bid Submission Process**

|                                               |                                    |                                                                                                    |                                                                                                    |                                                                               | 1      |               |                |             |                       |
|-----------------------------------------------|------------------------------------|----------------------------------------------------------------------------------------------------|----------------------------------------------------------------------------------------------------|-------------------------------------------------------------------------------|--------|---------------|----------------|-------------|-----------------------|
|                                               |                                    | Begin Search                                                                                                    | Clear Tips for Using                                                                                                    | this Page                                                                     |        |               |                |             |                       |
| Number of Soli<br>Solicitation/<br>Amendments | citations:128 Sorted By: Issue D   | Date Descending                                                                                                    | NSN / Noun / CAGE (FSCM)                                                                                                    |                                                                               | NAICS_ | <u>Issued</u> | <u>Closing</u> | Attachments | ASFI Bi               |
| PRDL112Q0156                                  | DEREK RUTKOWSKI<br>586-282-3199    | 1240003930446<br>6650010562907<br>See the solicitation to dete                                                                                                    | EYEPIECE ASSEMBLY,O<br>MIRROR,OPTICAL INST<br>ermine Extent of Competition                                                                                                    | 19200<br>19200                                                                | 333314 | 2012/06/07    | 2012/07/06     |             | Submit<br>Offer       |
| PRDL112Q0162                                  | SHANTEL RIPPLE<br>586-282-3160     | 2540015115293<br>See the solicitation to dete                                                                                                    | HEATER, VEHICULAR, CO                                                                                                    | 19207                                                                         | 333415 | 2012/06/07    | 2012/07/06     |             | Submi<br>Offer        |
| PRDL112R0178                                  | MARY MORIN<br>588-282-3201         | 1240014800292<br>Full and Open Competitio                                                                                                    | TELESCOPE,STRAIGHT<br>n After Exclusion of Sources - Set-Aside                                                                                                    | 19200                                                                         | 333314 | 2012/06/07    | 2012/07/24     |             | Submi<br>Offer        |
| PRDL112R0191                                  | JOHN MOSES<br>588-282-3176         | 2910013333648<br>Not Competed                                                                                                    | FUEL INJECTOR ASSEMBLY                                                                                                    | 15434                                                                         | 333618 | 2012/06/07    | 2012/07/09     |             | Submi<br>Offer        |
| 56HZV12Q0138                                  | JOHN B. WILSON<br>588-282-4816     | 9999999999999<br>Not Competed                                                                                                    | ENERGY ABSORBING GAUGE                                                                                                    | 19204                                                                         | 336992 | 2012/06/07    | 2012/07/09     |             | Submi<br>Offer        |
| 56HZV12Q0437                                  | PETER J. COSTANTIN<br>588-282-5590 | 3040009809293<br>See the solicitation to dete                                                                                                    | CONNECTING LINK, RIG<br>armine Extent of Competition                                                                                                    | 19200                                                                         | 333613 | 2012/06/07    | 2012/07/09     |             | Submi<br>Offer        |
| 56HZV12R0002                                  | BRENDON COURTADE<br>586-282-9748   | 4240014885883<br>4240014885886<br>Full and Open Competitio                                                                                                    | AIRBEAM, SHELTER, LE<br>AIRBEAM, SHELTER, LE<br>n After Exclusion of Sources - Set-Aside                                                                                           | 81337<br>81337<br>!                                                           | 313320 | 2012/06/07    | 2012/07/09     |             | Submi<br>Offer        |
| 56HZV12R0397                                  | JAMES R. JONES<br>586-282-8232     | 1005015876324<br>1005015876324<br>1005015876326<br>1005015964866<br>5305015964866<br>5305015876325<br>5340015871877<br>5340015871877<br>5340015876329<br>5340015876329 | GRIP, PISTOL<br>PISTOL GRIP<br>GRIP, MACHINE GUN<br>BASE, REAR SIGHT<br>BASE, REAR SIGHT<br>SCREW, CAP, SOCKET HEAD<br>BRACKET, MOUNTING<br>BRACKET, MOUNTING<br>BRACKET, MOUNTING | 19200<br>19200<br>0/503<br>0/503<br>19200<br>19200<br>19200<br>19200<br>19200 | 332994 | 2012/06/07    | 2012/07/09     |             | <u>Submi</u><br>Offer |

Identify solicitation to bid on
Click on Submit Offer Link

### **Bid Submission Process**

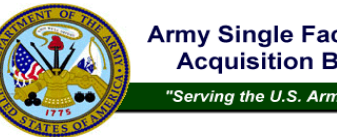

Army Single Face to Industry (ASFI) Acquisition Business Web Site

"Serving the U.S. Army Acquisition Community"

### Solicitation View for W56HZV08Q0710-0000

| Solicitation - Amendment<br>Number/Status: | W56HZV08Q0710 - 0000 / Original                                                |
|--------------------------------------------|--------------------------------------------------------------------------------|
| DPAS Priority Rating:                      | DOA4                                                                           |
| Pricing Arrangement:                       | Firm Fixed Price                                                               |
| Solicitation Date:                         | 09/08/2008                                                                     |
| Response Deadline                          | () 09/22/2008                                                                  |
| NAICS Code:                                | 336992 - Military Armored Vehicle, Tank, and Tank Component Manufacturing      |
| Set-Aside:                                 | See Solicitation for Set Aside Provisions                                      |
| Issued By:                                 | TACOM - Warren Acquisition Center, Warren, MI                                  |
| Contact Name:                              | ED PRESSLEY                                                                    |
| Phone:                                     | 5865748227                                                                     |
| Fax:                                       | -                                                                              |
| Email:                                     | ED.PRESSLEY@US.ARMY.MIL                                                        |
| Solicitation URL:                          | http://contracting.tacom.army.mil/perl_scripts/sol.pl?sol=W56HZV0800710<br>(E) |

Click on Start Offer/Bid

| <u>Solicitation View</u> | | <u>Return to Contracting Opportunities Search</u> |

### NOTE TO INDUSTRY:

- Please refer to the solicitation for ALL offer submission requirements.

If electronic submission is authorized/required, please proceed.
 If electronic bid/proposal submission is NOT authorized, details will be provided in the solicitation outlining specific submission

requirements.

- If the electronic bid/proposal submission requirements are not listed in the solicitation and there is a question regarding the submission of an offer in response to a solicitation, contact the contract specialist named in the solicitation.

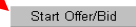

ASFI Homepage | ASFI FAQ Page | Forgot your user ID/password? ASFI Users Guide (.doc) | Email the ASFI Team

LEGEND: (E) = External link (R) = Restricted link

### Starting the Bid Process from the ASFI Web Site

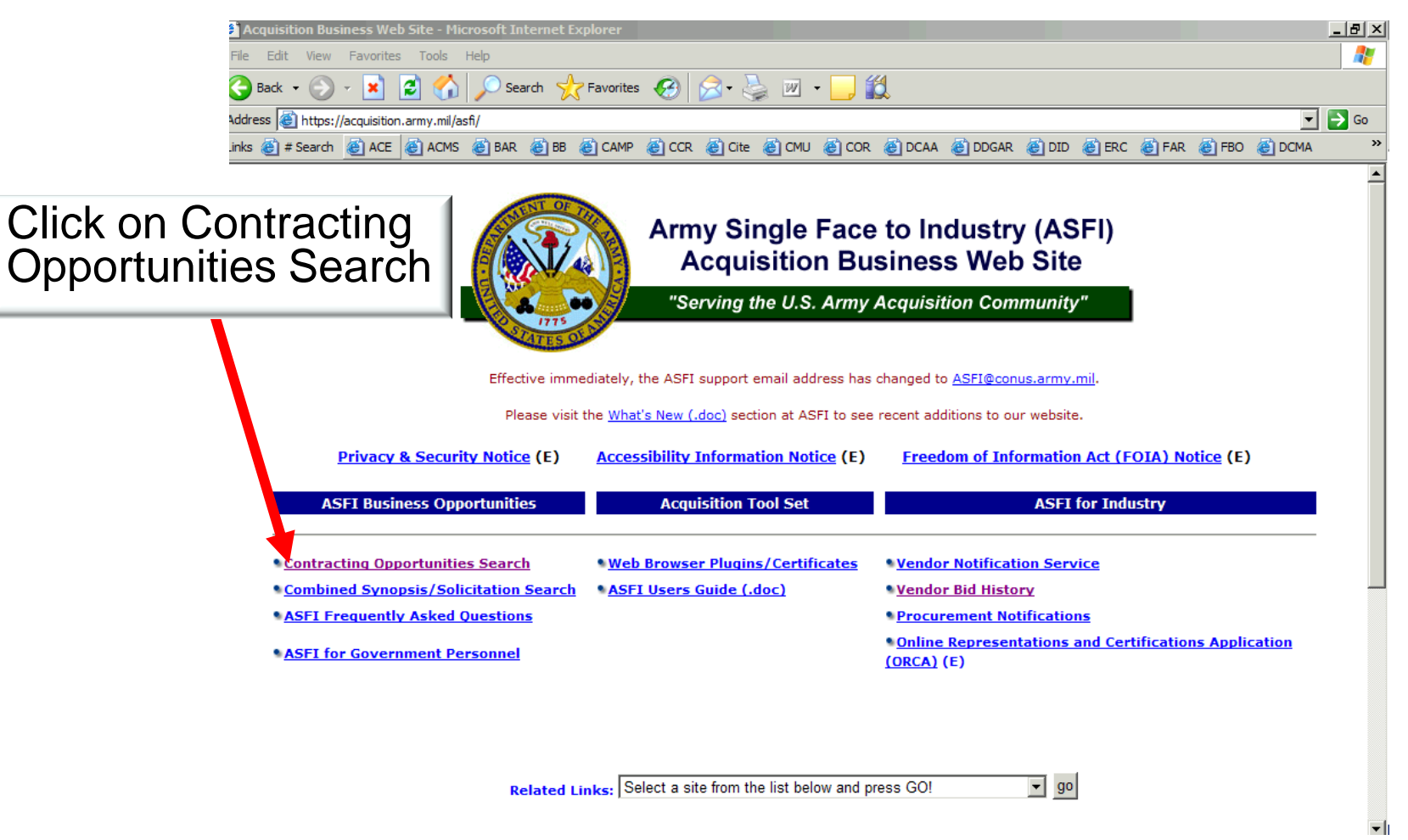

### **Locate Solicitation**

### Under Contract Office select: Search for solicitation by: ACC-Warren (DTA) site, or Solicitation Number DLA TACOM–Warren Acquisition Center W56HZV% is wildcard for **ACC-Warren (DTA) Solicitations** Army Single Face to Industry (ASFI) **Contracting Office** Acquisition Business Web Site "Serving the U.S. Army Acquisition Commuty" Noun or NAICS/FSC ent Users: If you receive an inquiry from industry about an untrusted web site certificate warning for Ag please cut/paste the DoD Root Certificate 1 Govern Web Browser Plugins/Certificates page and email to the vendor along with email support address asfi@conus.army.mil. arch Solicitation S Noun phrase: Please choose one of t Quick Search options below: OR ecently posted solicitations NAICS code: Solicitations that close today AMZZO - COMMA anu mautuuonai punumu o Street, and Bridge Construction 237310 - High 237990 - Other neavy and Civil Engineering Construction 238120 - Structural Steel and Precast Concrete Contractors solicitation number: (Note! Do not enter dashes in the Solicitation Number) or search 238210 - Electrical Contractors OR Solicitation Number: (wildcard is % character) FSC code: 1010 - Guns, over 30 mm up to 75 mm or execute a more specific search using the criteria below: 1015 - Guns, 75 mm through 125 mm 1025 - Guns, over 150 mm through 200 mm 1030 - Guns, over 200 mm through 300 mm Select Contract Office: ACC - Warren (ACC-WRN)(JMTC-RIA) ACC - Warren (ACC-WRN)(RRAD) ACC - Warren (ACC-WRN)(SIAD) Back Continue ACC - Warren (ACC-WRN)(WVA) NOTE: Contract offices WILL NOT appear in the selection list above unless that office has active solicitations posted to the ASFI we feel your site should have active postings on the ASFI web site but you do not see your site listed above, please contact ASFI ASFI Homepage | ASFI FAQ Page ASET Users Guide ( doc) | Email the ASET Team ● AND / ○ OR (Option "OR" will produce the widest result set - Option "AND" will narrow your results set)

## **Locate Solicitation**

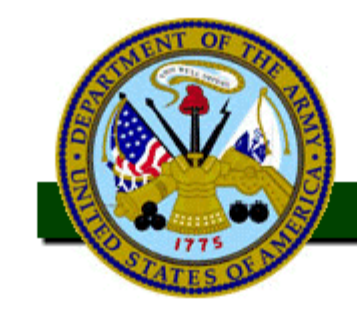

### Army Single Face to Industry (ASFI) Acquisition Business Web Site

"Serving the U.S. Army Acquisition Community"

### Solicitation search results for your selected criteria

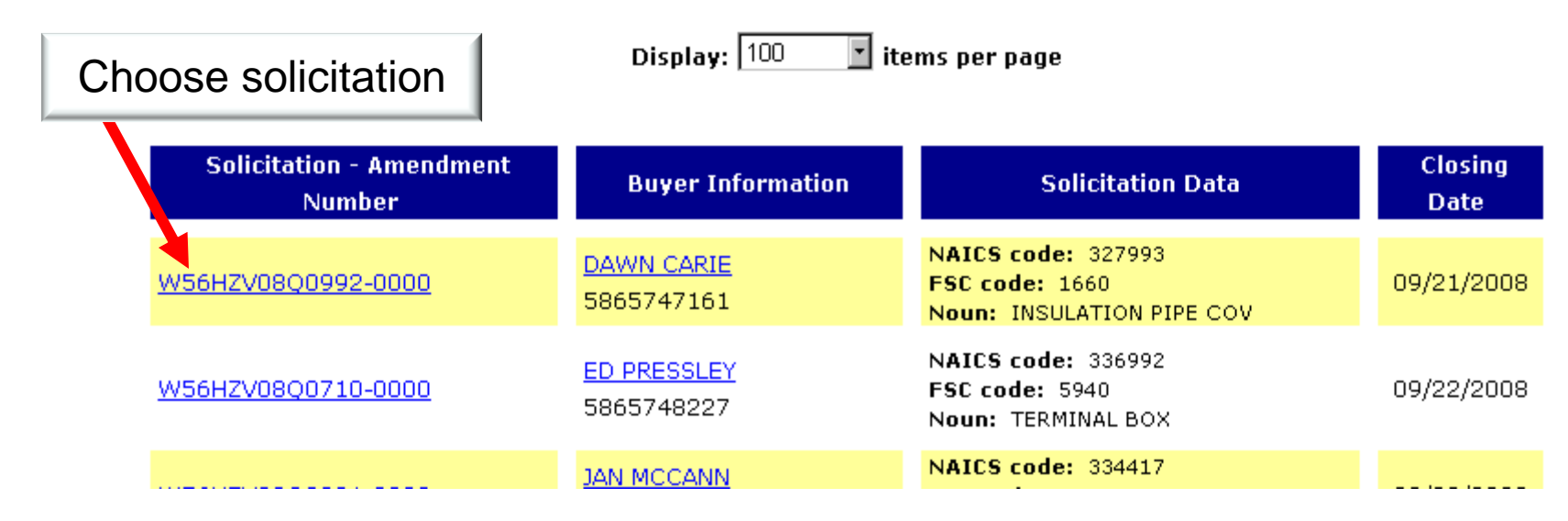

### **Continuing the Bid Submission Process**

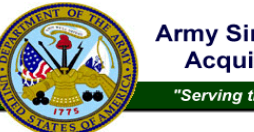

Army Single Face to Industry (ASFI) Acquisition Business Web Site

"Serving the U.S. Army Acquisition Community"

### Solicitation View for W56HZV08Q0710-0000

| Solicitation - Amendment<br>Number/Status: | W56HZV08Q0710 - 0000 / Original                                             |
|--------------------------------------------|-----------------------------------------------------------------------------|
| DPAS Priority Rating:                      | DOA4                                                                        |
| Pricing Arrangement:                       | Firm Fixed Price                                                            |
| Solicitation Date:                         | 09/08/2008                                                                  |
| Response Deadline                          | () 09/22/2008                                                               |
| NAICS Code:                                | 336992 - Military Armored Vehicle, Tank, and Tank Component Manufacturing   |
| Set-Aside:                                 | See Solicitation for Set Aside Provisions                                   |
| Issued By:                                 | TACOM - Warren Acquisition Center, Warren, MI                               |
| Contact Name:                              | ED PRESSLEY                                                                 |
| Phone:                                     | 5865748227                                                                  |
| Fax:                                       | -                                                                           |
| Email:                                     | ED.PRESSLEY@US.ARMY.MIL                                                     |
| Solicitation URL:                          | http://contracting.tacom.army.mil/perl_scripts/sol_pl?sol=W56HZV0800710 (E) |

Click on Start Offer/Bid

| <u>Solicitation View</u> | | <u>Return to Contracting Opportunities Search</u> |

#### NOTE TO INDUSTRY:

- Please refer to the solicitation for ALL offer submission requirements.

- If electronic submission is authorized/required, please proceed. - If electronic bid/proposal submission is **NOT** authorized, details will be provided in the solicitation outlining specific submission
- If electronic bid/proposal requirements.

- If the electronic bid/proposal submission requirements are not listed in the solicitation and there is a question regarding the submission of an offer in response to a solicitation, contact the contract specialist named in the solicitation.

### Start Offer/Bid

ASFI Homepage | ASFI FAQ Page | Forgot your user ID/password? ASFI Users Guide (.doc) | Email the ASFI Team

LEGEND: (E) = External link (R) = Restricted link

## Vendor Authentication

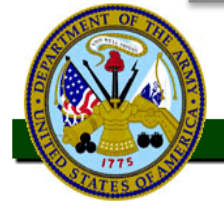

Army Single Face to Industry (ASFI) Acquisition Business Web Site

"Serving the U.S. Army Acquisition Community"

Industry/Vendor Authentication

**Disclaimer** - By entering the data below, the individual accepts they have the authority to utilize this information and legally bind the company indentified by the CAGE code to the offer for which they are responding. Please completely review the solicitation and attachments before beginning this process.

Your company must be registered and current in the <u>Central Contractor Registration (CCR)</u> (E) in order to utilize the on-line bidding capability. The Central Contractor Registration (CCR) validates the Taxpayer Identification Number and Taxpayer Name of each new and updating CCR registrant with the Internal Revenue Service (IRS) records. It will take one to two business days to validate new and updated records prior to becoming active in CCR. If your company isn't registered with the CCR and you need to bid immediately, please contact the contract specialist for an alternate method for bidding.

Please enter the requested data below to start the accoronic bid process:

Enter <u>CAGE Code</u>:\* Enter MPIN:\*

sensitive)

Continue

(Marketing Partner Identification Number [MPIN] is case

Enter CAGE Code

**Enter MPIN** 

Click on Continue

\* - indicates required field

If the MPIN is not known, visit <u>Central Contractor Registration</u> (E) and enter the applicable CAGE code to view identified Points of Contact (POCs) at the CCR. Please contact your CCR POC for MPIN information.

# **Upload Files**

| ose nie                                                                                                    |                                                                    |                                                                                                    |
|----------------------------------------------------------------------------------------------------|--------------------------------------------------------------------|----------------------------------------------------------------------------------------------------|
| Look in: 🔁 RFP Response Process (Jewell) 💽 🖛 🗈 📸 🖽                                                                                                    |                                                                    |                                                                                                    |
| Image: Desktop       Image: Desktop         Image: Desktop       Image: Desktop         Image: Desktop       Image: Des | AutoCAD DWF, AutoCAD DWG, Microsoft Excel, Adobe Ac                | <ul> <li>Filenames must not contain single quotes, spaces, pound or percent signs.</li> <li>If using Microsoft Office 2007 products, please use the 'Save As' function and choose the 'Office 97-2003' option when saving documents.</li> </ul> |
| My Network Places File name: TEST-DELETE  Files of type: All Files (*.*)                                                                                                    | Open File to upload:<br>Cancel 10 characters allowed for filename) | <ul> <li>Upload up to 5 files at one time from PC to ASFI.</li> </ul>                                                                                                    |
|                                                                                                    | Browse Browse Browse                                               | Combined size 5 files cannot exceed 10 mb.                                                                                                    |
|                                                                                                    | Browse                                                             | <ul> <li>May repeat this upload screen as necessary.</li> </ul>                                                                                                    |
| Contin                                                                                                    | Jpload File(s)<br>e on to bid summary                              | • After upload is complete, continue on to bid summary.                                                                                                    |
| ASFI Homepage   ASFI FA                                                                                                    | Page   Forgot your user ID/password?                               |                                                                                                    |

### **Review Submission**

When the "Upload File(s)" button is selected on the previous screen, the following screen appears

Please review attachment upload status below:

Solicitation Number: W9098S101111 - 0000

- Attachment Judith010609.xls was successfully uploaded...

### IF YOU HAVE COMPLETED UPLOADING DOCUMENTATION TO SUPPORT YOUR SUBMISSION, PLEASE SELECT "CONTINUE TO BID SUMMARY" TO COMPLETE THE SUBMISSION. OTHERWISE, YOU MAY CONTINUE TO UPLOAD ADDITIONAL FILES OR REMOVE EXISITING FILES.

Upload Additional Attachments to this electronic bid

Remove a file already uploaded

Continue on to bid summary

# **Review Submission**

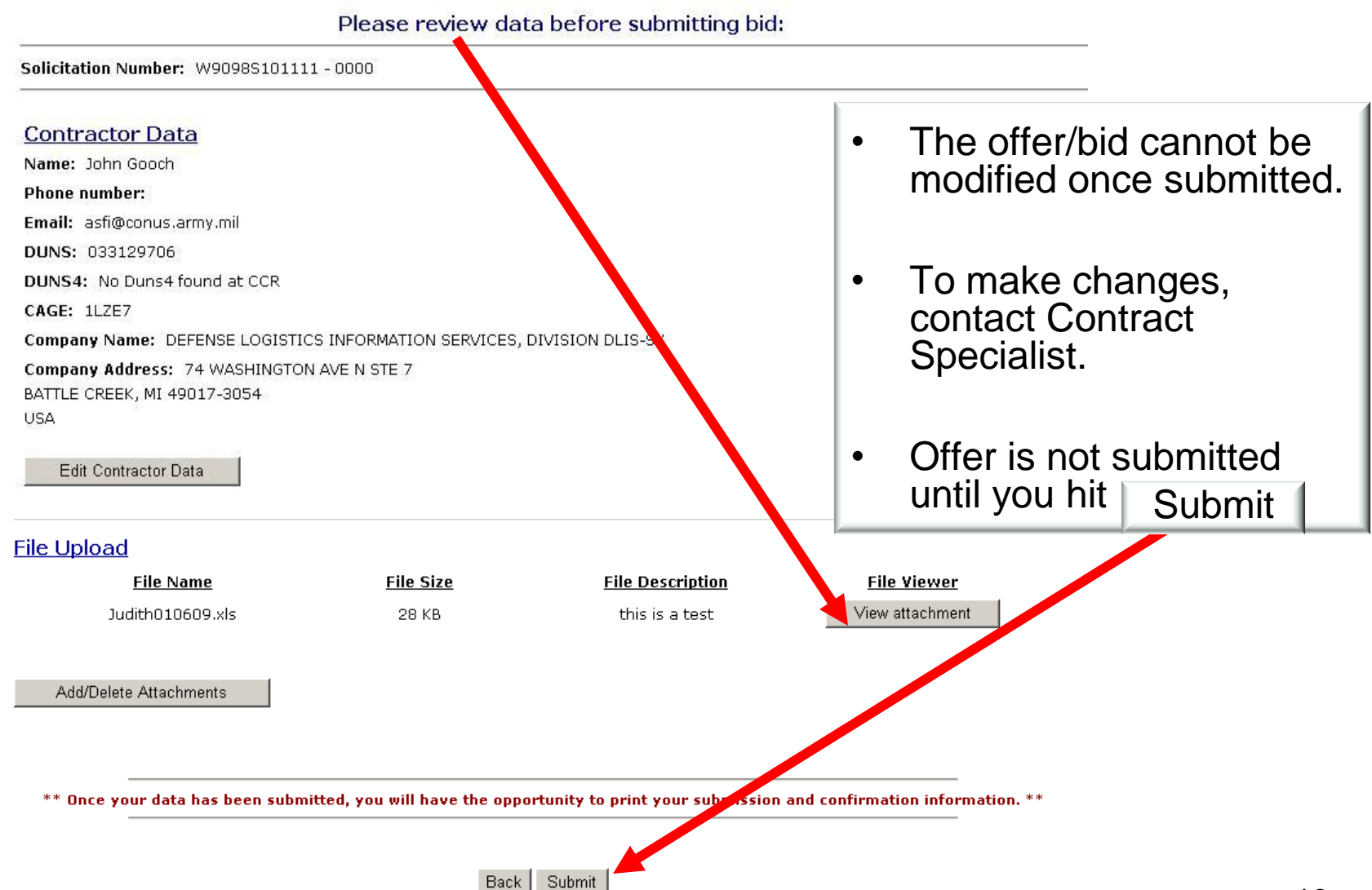

# **Receive Bid Confirmation**

- This page appears after the "Submit" button is clicked.
- Offer/bid is not successful unless you see this page with the Price Quote Number.
- Generate a PDF file containing your submission information.

Click on generate PDF

Generate PDF of bid submission

PLEASE NOTE: Attachments are not included in the PDF and must be downloaded separately. Adobe Acrobat Reader must be installed to view the downloaded PDF. Adobe Acrobat Reader can be downloaded from the ASFI plugins page. This WILL BE the only opportunity to generate a PDF of your bid submission. Price Quote Number This bid has been successfully submitted for Solicitation number W9098S101111-0000 The assigned Price Quote Number for this bid is 033129706-20090225101334 The assigned Bid Submission Date is February 25, 2009 10:13:34 Central Time

### Contractor Data

Name: John Gooch

Email: asfi@conus.army.mil DUNS: 033129706

DUNS4: No Duns4 found at CCR

Phone number:

Date: YYYYMMDD

Time: HHMMSS

DUNS

CAGE: 1LZE7

Company Name: DEFENSE LOGISTICS INFORMATION SERVICES, DIVISION DLIS-SX

Company Address: 74 WASHINGTON AVE N STE 7 BATTLE CREEK, MI 49017-3054

USA

## Army Contracting Command - Warren ASFI Bid Response System – Help Information

For assistance call:

ProcNet Help Desk 282-7059 usarmy.detroit.acc.mbx.wrn-web-page@mail.mil

Instructions for submitting offers electronically:

<u>http://contracting.tacom.army.mil/acqinfo/ebidnotice.htm</u>

ASFI Government User's Guides are posted on the ASFI FAQ page: <u>https://acquisition.army.mil/asfi/ASFI\_FAQ.cfm</u>
Buyer's BRS Guide (Government User Guides)

BRS Users Guide (Vendor User Guides)